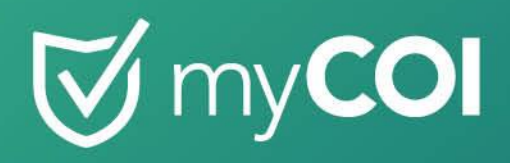

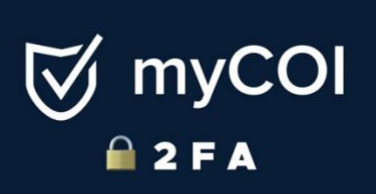

Guide

# **Two-Factor Authentication**

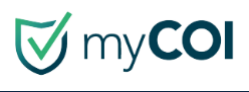

# Table of Contents

| What is two-factor authentication?       |   |
|------------------------------------------|---|
| Here's an example of how 2FA works:      |   |
| 3 options of 2FA to select from at myCOI |   |
| 2FA - Time-based OTP Instructions        |   |
| Twilio Authy Application                 | 6 |
| 2FA - SMS, Mobile Phone Instructions     |   |
| 2FA – Email Address                      |   |
| FAQ's                                    |   |

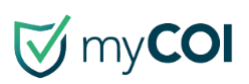

# What is two-factor authentication?

- Two-factor authentication (also known as **2FA**) is an extra layer of security that helps protect your accounts from unauthorized access.
- It does this by requiring you to provide two different pieces of evidence, or "factors," before you can log in.
- The first factor is something you know, like your password. The second factor is something you have, like your phone.

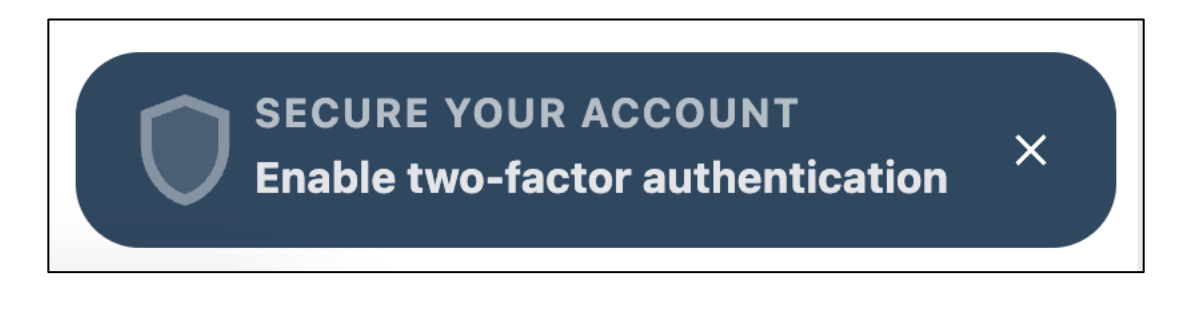

# Here's an example of how 2FA works:

- You try to log in to your account.
- The system prompts you to enter your password.
- After you enter your password, the system sends a code to your phone via email, text, or an authenticator app.
- You enter the code to complete the login process.
- This extra step makes it much harder for someone to hack into your account.

# 3 options of 2FA to select from at myCOI

At myCOI users will have the options to select from three different two-factor authentication choices.

- Email Address
- Mobile Phone
- Time-based OTP

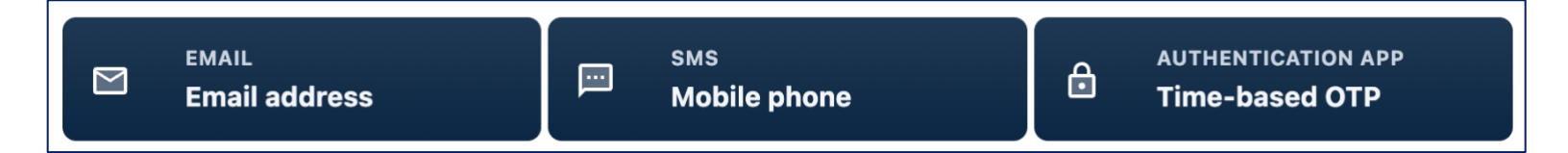

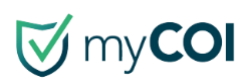

# **2FA - Time-based OTP Instructions**

To setup two-factor authentication using Time-Based OTP option, follow the direction below:

## Step#1:

Select the Secure Your Account, Enable two-factor authentication on the bottom right.

| MPERSONATING                                              | Explore myCOI Central Feedba                   | ck                                 |
|-----------------------------------------------------------|------------------------------------------------|------------------------------------|
| E Actions                                                 | myCOI Central Help                             |                                    |
| <ul> <li>COI Clients</li> <li>Client Dashboard</li> </ul> | Quick Tips                                     |                                    |
| Divisions                                                 | Documents Adding and Editing System Users      |                                    |
| C Vendors                                                 | Creating and Editing Insurance Requirements    |                                    |
| Cert Mgmt                                                 | Adding or Registering an Existing Vendor       |                                    |
| Document Hub                                              | Uploading a Certificate                        |                                    |
| Help                                                      | Creating a New Division by copying a template  |                                    |
|                                                           | Adding and Editing System Users for DocHub     |                                    |
| Powered by myCOI                                          | We have a suggest an Override                  | Enable two-factor authentication × |
| Privacy Policy Ierms & Conditions                         | How to Respond to a Suggested Override Request |                                    |

## Step#2:

#### Select Time-based OTP

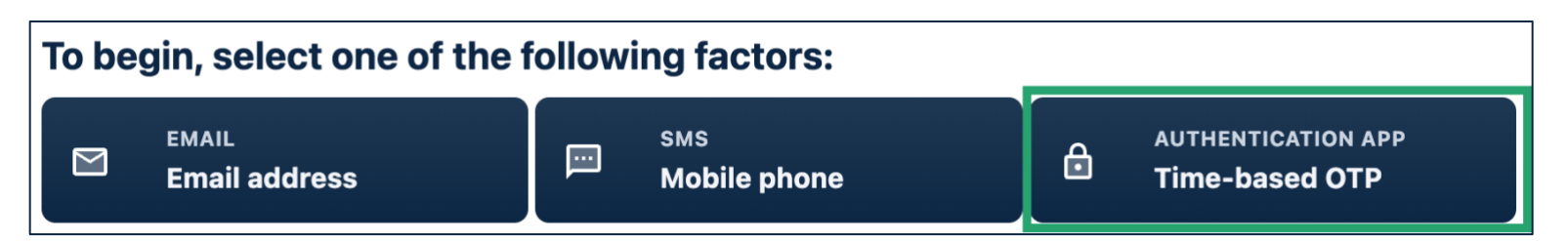

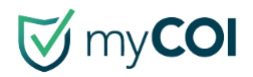

# Step#3:

Users will need to download the Twilio Authy application. The application is available on both Google Play and Apple's App store.

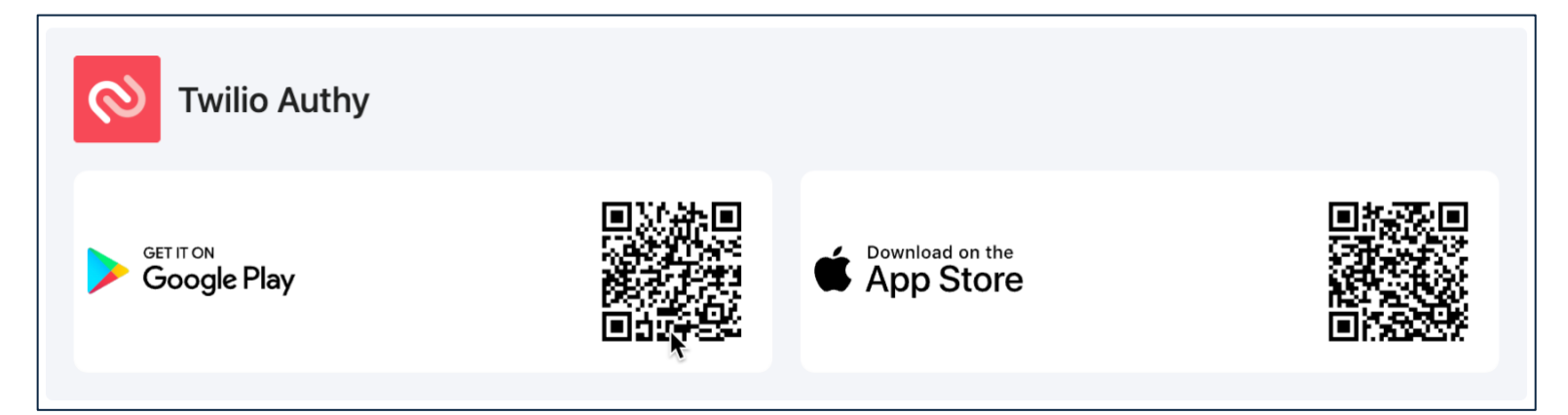

## Step#4:

Once the Twilio Authy application have been downloaded, proceed to **Enter mobile number**.

| Ð             | AUTHENTICATION APP<br>Time-based OTP<br>STEP 1 of 3               |                                                 | •                                      | Æ Exit 2FA setup      |
|---------------|-------------------------------------------------------------------|-------------------------------------------------|----------------------------------------|-----------------------|
| First, do     | wnload and install the Twilio A<br>, you can continue to the next | withy authentication<br>t step to verify your o | app on your smartphone. If yo<br>code. | ou already have Authy |
| 0             | Twilio Authy                                                      |                                                 |                                        |                       |
| <b>&gt;</b> ( | Boogle Play                                                       |                                                 | App Store                              |                       |
|               |                                                                   |                                                 |                                        |                       |
| Back:         | Select factor                                                     |                                                 |                                        | Enter mobile number   |

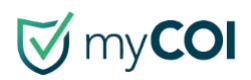

# **Twilio Authy Application**

Quick Twilio Authy Application set up process. Follow the steps on the screen below:

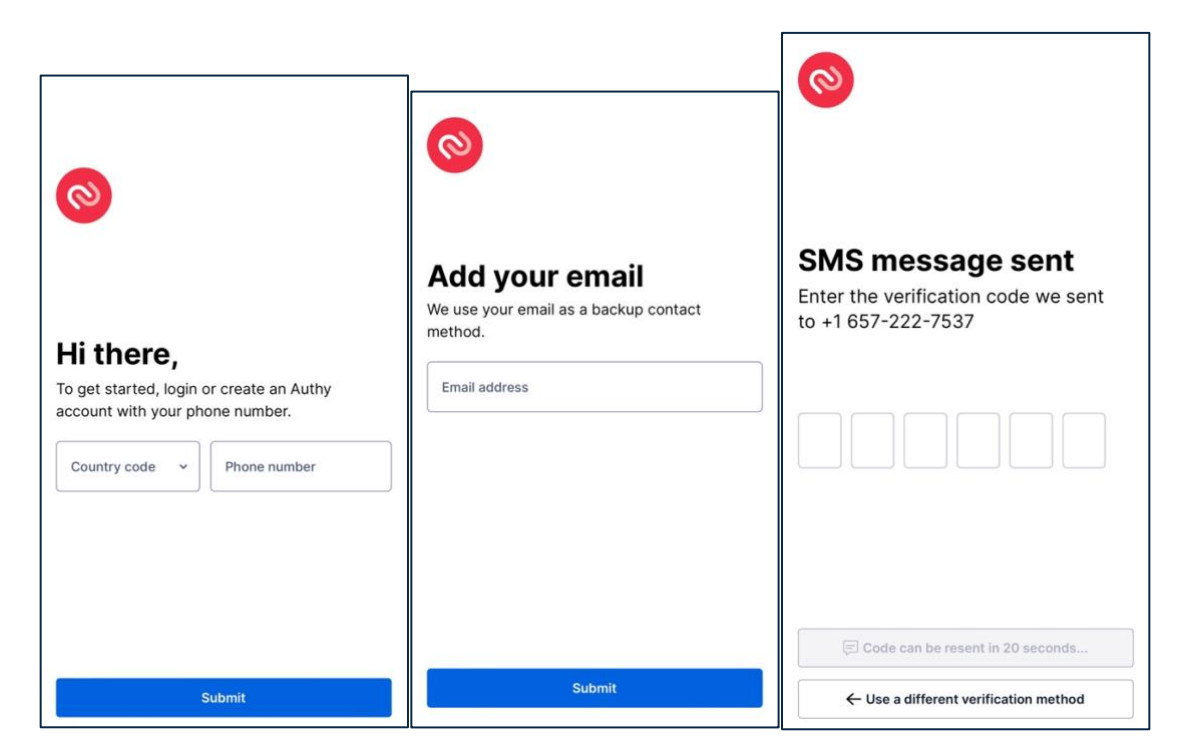

## Step#5:

Enter the mobile number that will be used for two-factor authentication.

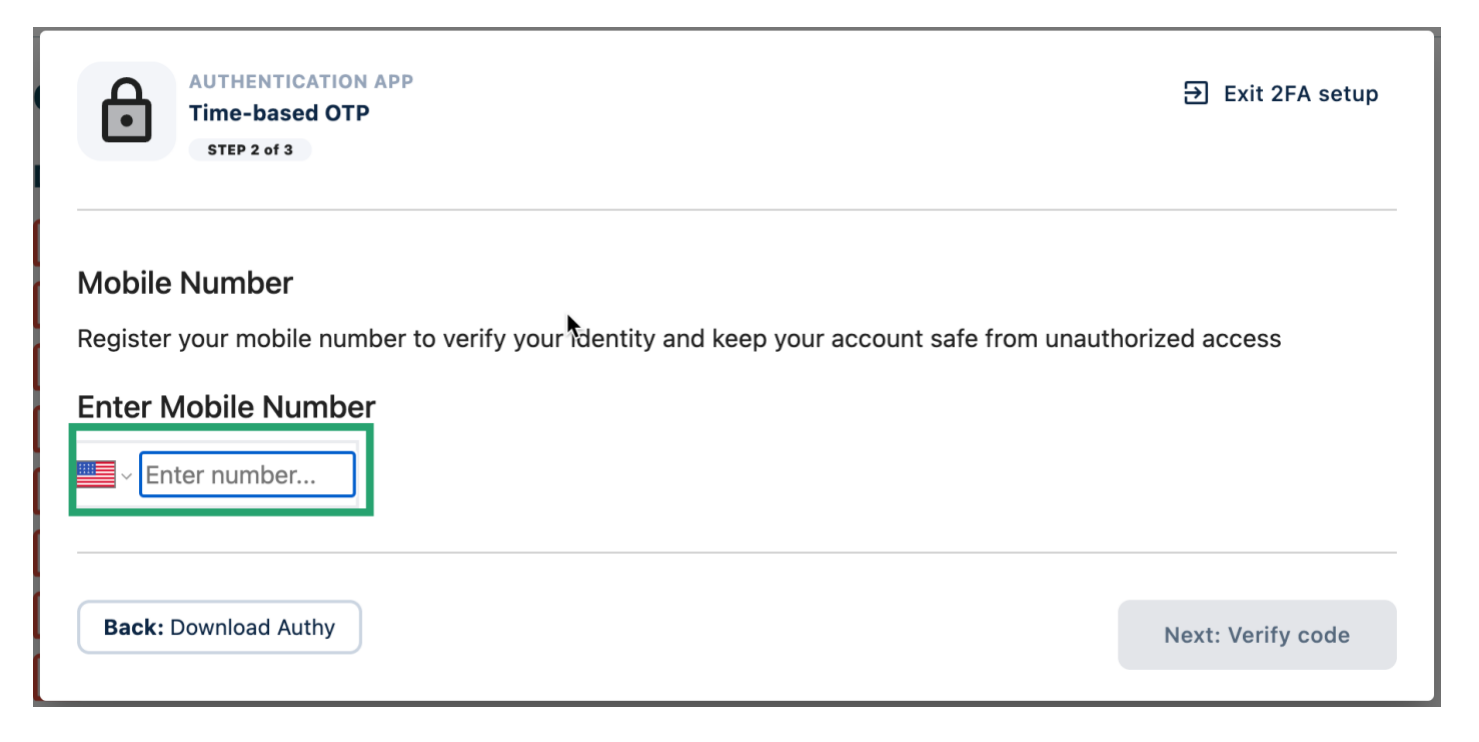

# Step#6:

👿 my**COI** 

Users can either **scan the QR code** or **enter** the **6-digit code** generated by Authy.

| AUTHENTICATION APP<br>Time-based OTP<br>STEP 3 of 3                                |                                                                                                    |
|------------------------------------------------------------------------------------|----------------------------------------------------------------------------------------------------|
| Scan QR code                                                                       | Verify Code                                                                                                    |
| Add a new account in your auth app and scan the QR code using your phone's camera. | After scanning the barcode, enter the 6-digit code generated by Authy.                                                                                                    |
|                                                                                    | Verification Code       Image: Text of the second second seco |
|                                                                                    | •                                                                                                    |
| Back: Enter mobile number                                                          |                                                                                                    |

## Step#7:

Once the user has entered the verification code, the window will update and two-factor authentication using **<u>Time-Based OTP have been activated.</u>** 

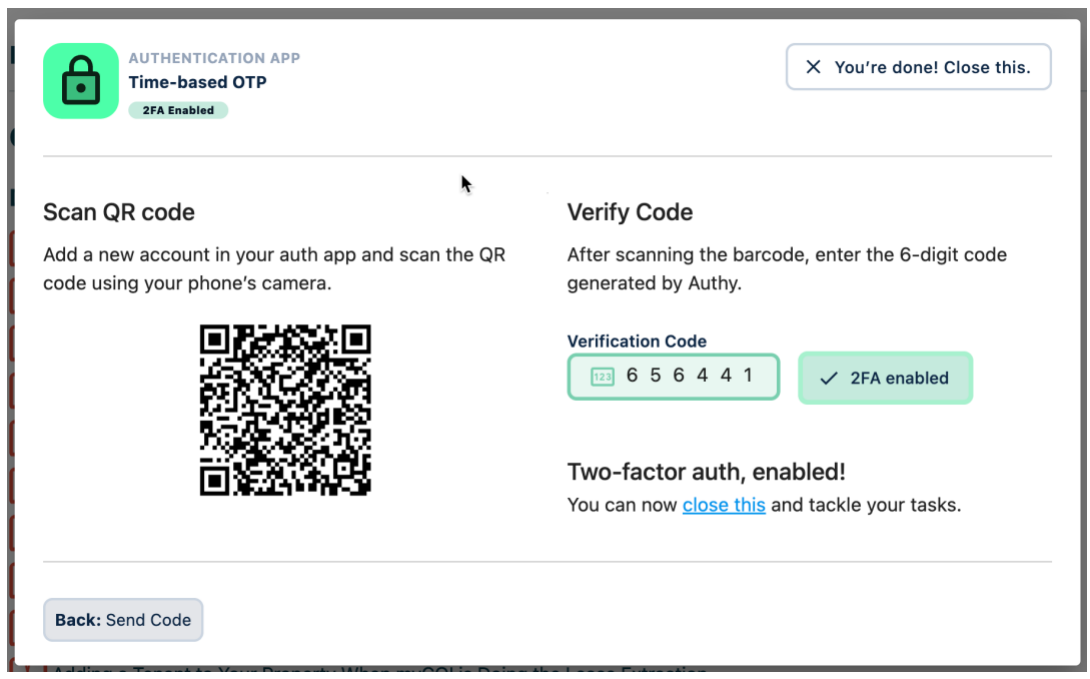

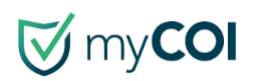

# **2FA - SMS, Mobile Phone Instructions**

To setup two-factor authentication using SMS, Mobile Phone option, follow the direction below:

## Step#1:

Select the Secure Your Account, Enable two-factor authentication on the bottom right.

|                                                           | Explore myCOI Central Feedback                                                    |   |
|-----------------------------------------------------------|-----------------------------------------------------------------------------------|---|
| E Actions                                                 | myCOI Central Help                                                                |   |
| <ul> <li>COI Clients</li> <li>Client Dashboard</li> </ul> | Quick Tips                                                                        |   |
| Divisions                                                 | Documents                                                                         |   |
| Vendors                                                   | Creating and Editing Insurance Requirements                                       |   |
| Cert Mgmt                                                 | Adding or Registering a Vendor           Adding or Registering an Existing Vendor |   |
| Document Hub                                              | Inactivating and Deleting a Vendor           Uploading a Certificate              |   |
| Help                                                      | Removing Active Assignment from Tracking                                          |   |
| <                                                         | Creating a New Division by copying a template                                     |   |
|                                                           | Adding a Tenant to Your Property When myCOI is Doing the Lease Extraction         |   |
| Very Powered by myCOI                                     | How to Suggest an Override Enable two-factor authentication                       | × |
| Privacy Policy Terms & Conditions                         | 🝌 How to Respond to a Suggested Override Request                                  |   |

#### Step#2:

#### Select SMS, Mobile Phone

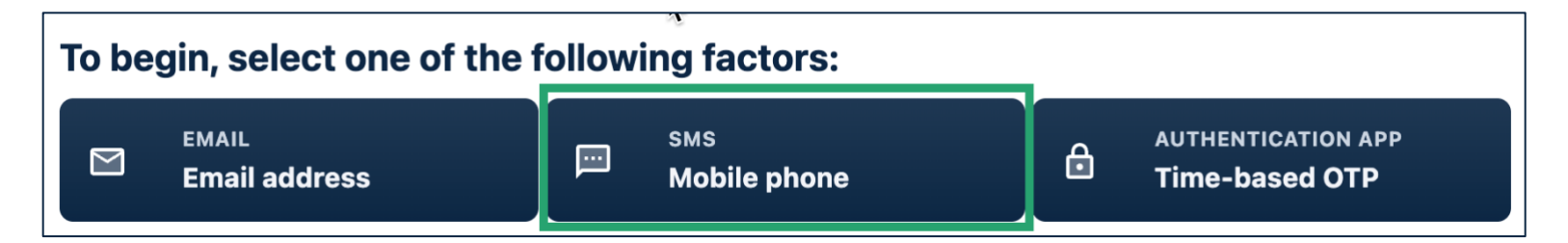

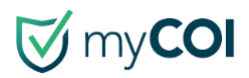

# Step#3:

**Enter the mobile phone number** that the two-factor authenticator code will be sent to and click Send code.

| SMS<br>Mobile phone two-factor authentication<br>STEP 1 of 2                                  | ➔ Exit 2FA setup |
|-----------------------------------------------------------------------------------------------|------------------|
| Enter a mobile number. We'll send a verification code.  Mobile Number  Enter number Send code |                  |
| Back: Select factor                                                                           |                  |

# Step#4:

#### Select Enter Code

| SMS<br>Mobile phone two-factor authentication<br>STEP 1 of 2                                                                                  | Æ Exit 2FA setup |
|----------------------------------------------------------------------------------------------------|------------------|
| Enter a mobile number. We'll send a verification code. You've requested 1 of 3 allotted cod<br>Mobile Number<br>Code sent Send new code in 24 | des.             |
| Back: Select factor                                                                                                    | Next: Enter code |

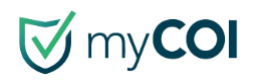

# Step#5:

#### Select Verify and Enable 2FA

| SMS<br>Mobile phone two-factor authentication<br>STEP 2 of 2                                                                        | Æ Exit 2FA setup |
|----------------------------------------------------------------------------------------------------|------------------|
| Enter the 6 digit code sent to You've requested 1 of 3 allotted codes.          Verification Code         Image: Send new code in 4 |                  |
| Back: Enter mobile number                                                                                                    |                  |

# Step#6:

Once the user has entered the verification code, the window will update and two-factor authentication using **SMS, Mobile Phone have been activated**.

| SMS<br>Mobile phone two-factor authentication<br>2FA Enabled                                     | X You're done! Close this. |
|--------------------------------------------------------------------------------------------------|----------------------------|
| <b>Two-factor auth, success!</b> You can now <u>close this</u> and tackle y<br>Verification Code | our tasks.                 |
| Back: Send Code                                                                                  |                            |

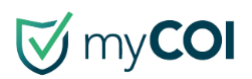

# 2FA - Email Address

<u>To setup two-factor authentication using Email Address option, follow the direction below:</u>

## Step#1:

Select the Secure Your Account, Enable two-factor authentication on the bottom right.

|                                                                                                    | Explore myCOI Central Feedback                                            |
|----------------------------------------------------------------------------------------------------|---------------------------------------------------------------------------|
| E Actions                                                                                                    | myCOI Central Help                                                        |
| <ul><li>COI Clients</li><li>Client Dashboard</li></ul>                                                                                                    | Quick Tips                                                                |
| Divisions                                                                                                    | Documents                                                                 |
| Generation Vendors                                                                                                    | Creating and Editing Insurance Requirements                               |
| Reports                                                                                                    | Adding or Registering a Vendor                                            |
| Cert Mgmt                                                                                                    | Adding or Registering an Existing Vendor                                  |
| Document Hub                                                                                                    | La Inactivating and Deleting a Vendor La Uploading a Certificate          |
| Help                                                                                                    | Removing Active Assignment from Tracking                                  |
| 4                                                                                                    | Creating a New Division by copying a template                             |
|                                                                                                    | Adding and Editing System Users for DocHub                                |
|                                                                                                    | Adding a Tenant to Your Property When myCOI is Doing the Lease Extraction |
| Vertical and the second second | How to Suggest an Override                                                |
| Privacy Policy Terms & Conditions                                                                                                    | How to Respond to a Suggested Override Request                            |

## Step#2:

#### Select SMS, Mobile Phone

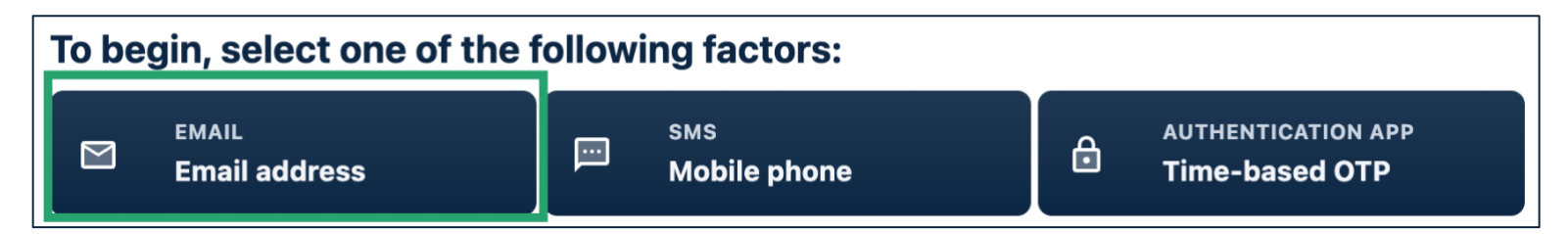

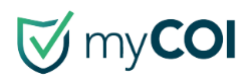

# Step#3:

Select **Send code**, after entering email address.

| EMAIL<br>Email two-factor authen<br>STEP 1 of 2      | tication              | Æ Exit 2FA setup |
|------------------------------------------------------|-----------------------|------------------|
| Verification code will be sent to y<br>Email Address | rour account's email. |                  |
| Back: Select factor                                  | ¢                     |                  |

# Step#4:

#### Select Enter code

| EMAIL<br>Email two-factor authentication<br>STEP 1 of 2       | on                                                      | ➔ Exit 2FA setup |
|---------------------------------------------------------------|---------------------------------------------------------|------------------|
| Verification code will be sent to your a <b>Email Address</b> | ccount's email. You've requested 1 of 3 allotted codes. |                  |
| Back: Select factor                                           |                                                         | Next: Enter code |

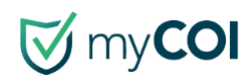

# Step#5:

User will receive an email with the verification code.

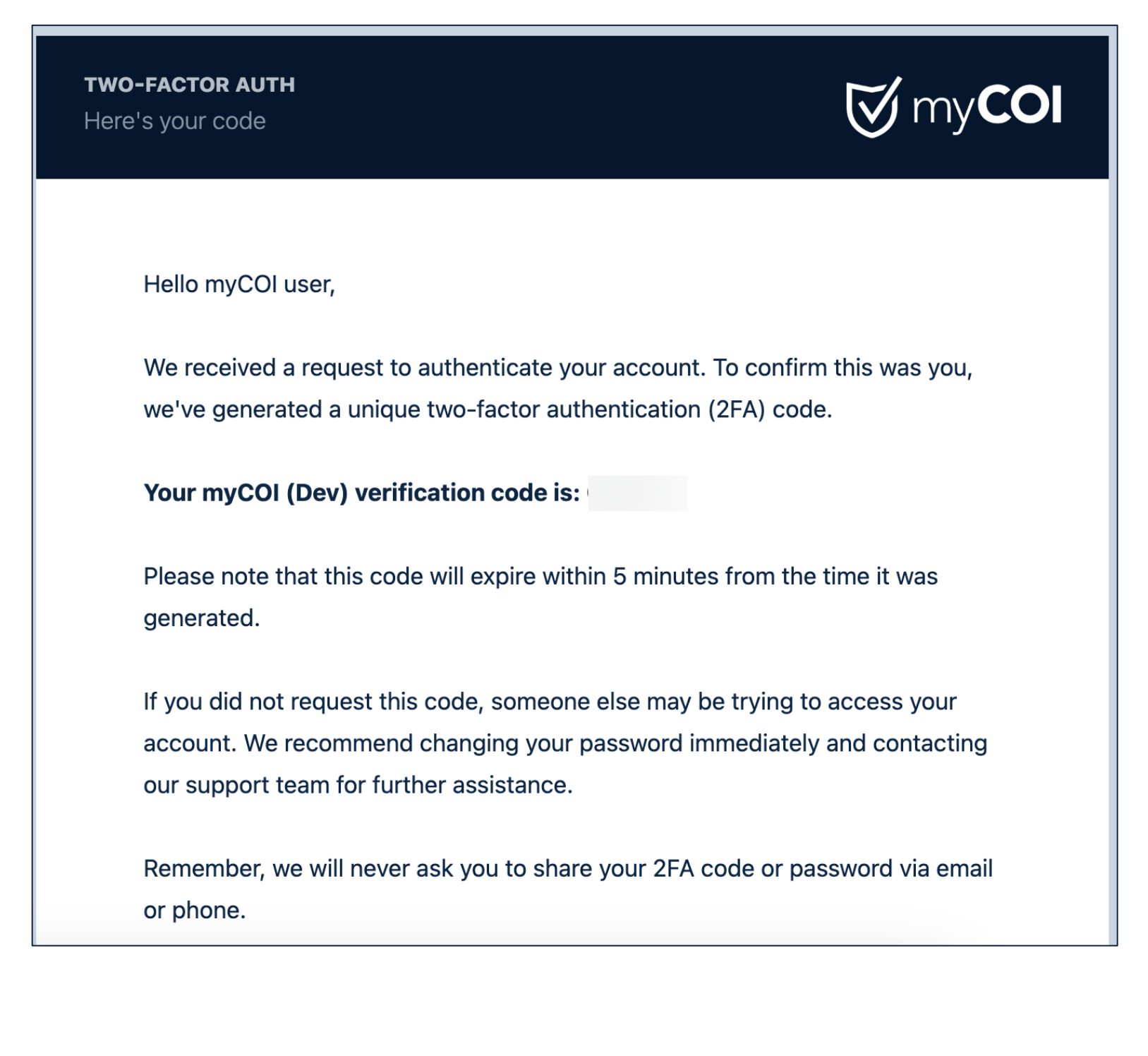

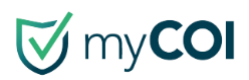

## Step#6:

Enter the verification code and select Verify and enable 2FA.

| Oliont                                                                   | Data of |
|--------------------------------------------------------------------------|---------|
| EMAIL<br>Email two-factor authentication<br>STEP 2 of 2                  |         |
| Enter the 6 digit code sent to . You've requested 1 of 3 allotted codes. |         |
| Verify and enable 2FA     Send new code 1 of 3                           |         |
| Back: Send code                                                          |         |

# Step#7:

Once the user has entered the verification code, the window will update and two-factor authentication using **Email have been activated.** 

| EMAIL<br>Email two-factor authentication<br>2FA Enabled                                     | X You're done! Close this. |
|---------------------------------------------------------------------------------------------|----------------------------|
| <b>Two-factor auth, success!</b> You can now <u>close this</u> and tac<br>Verification Code | ckle your tasks.           |
| Back: Send Code                                                                             |                            |

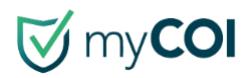

# FAQ's

#### What is Two-Factor Authentication?

Two-factor authentication (also known as **2FA**) is an extra layer of security that helps protect your accounts from unauthorized access. It does this by requiring you to provide two different pieces of evidence, or "factors," before you can log in. The first factor is something you know, like your password. The second factor is something you have, like your phone.

#### How does Two-Factor Authentication work?

You try to log in to your account. The system prompts you to enter your password. After you enter your password, the system sends a code to your phone via email, text, or an authenticator app. You enter the code to complete the login process.